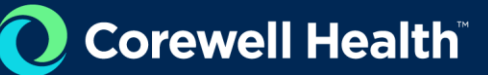

## **VNDLY Training**

## **Accepting Work Order Modifications**

Role: Supplier

An icon next to the **Active** status with two opposite facing arrows indicates that the work order is in pending modification status.

Customer Service Representative ACTIVE SUMMODOLOG

- 1. When an update to a work order has been completed, there are several ways to access it:
  - a. Select the link in the email or in app notification OR
  - b. Select the task in the **Tasks** widget OR
  - c. Navigate to More > Work Orders.
- 2. In this example, the **Tasks** widget was used. This takes you to the **Tasks** page to a pre-filtered display of the selected tasks.
- 3. Select the task. This takes you to the work order.
- 4. Review the **Pending Revision** section. This provides the details of the changes. In this example, the end date was changed from Aug 31, 2023, to Sept 1, 2023.

| Pending Revision                                 |
|--------------------------------------------------|
| End Date<br><u>Aug 31, 2023</u> → Sep 1, 2023    |
| Status<br>Vendor Approval Pending                |
| Submitted By<br>Test SU on Jun 15, 2023, 4:26 PM |
| Revision Reason<br>Date Extension                |

- 5. To accept the changes, on the top right of the page, select the **Accept** button.
- 6. To reject the changes, select the **Reject** button at the top right of the page.
  - a. Enter a reason for rejecting the work order change(s).
  - b. Select Reject Work Order